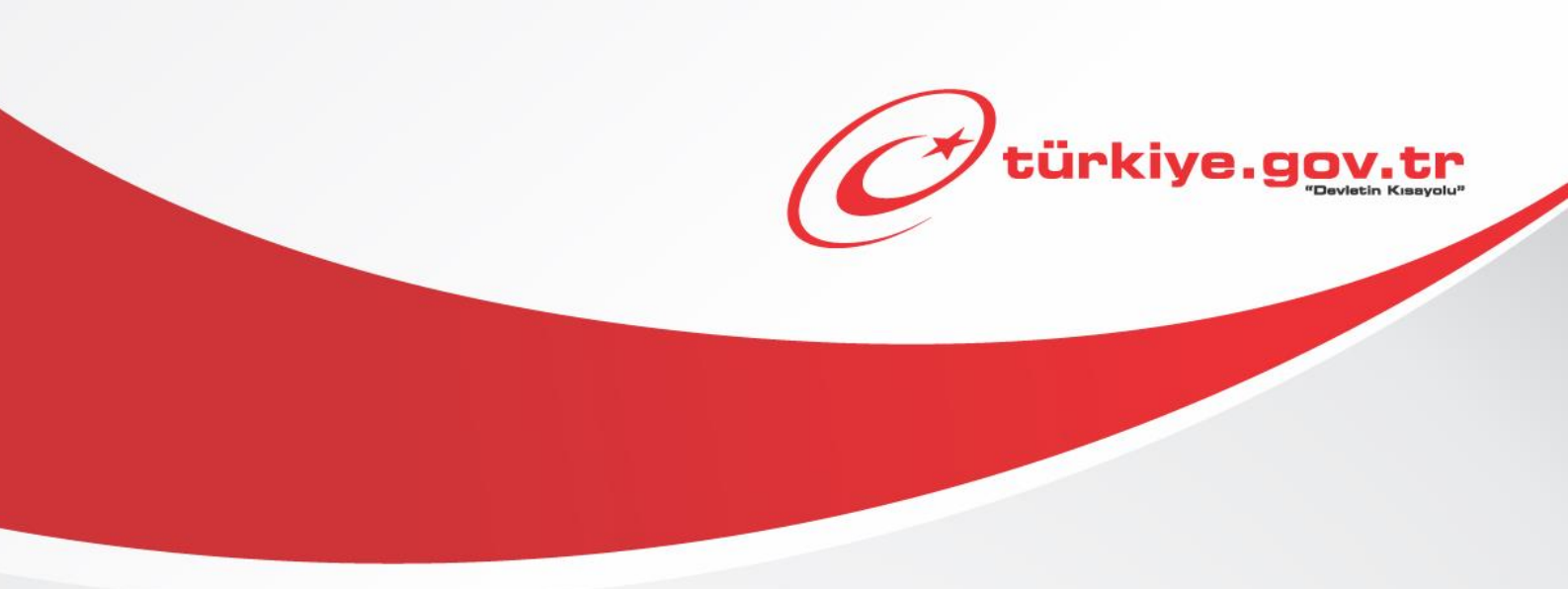

Sağlık Bakanlığı / Millî Savunma Bakanlığı Askerlik Yoklaması Sağlık Muayenesi İşlemleri AİLE HEKİMLERİ KULLANIM KILAVUZU

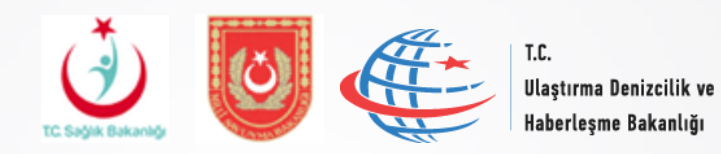

# Başlamadan Önce...

Yükümlülerin sağlık muayeneleri ile ilgili hususlar 1111 sayılı Askerlik Kanununun 14'üncü maddesinde düzenlenmiştir.

1111 sayılı askerlik Kanununun 14'üncü maddesi 1'inci fıkrası "Yükümlülerin sağlık muayenelerinin yapılarak askerliğe elverişli olup olmadıkları, öğrenim durumları, meslekleri ve niteliklerinin belirlenmesi işlemine yoklama denir.",

4'üncü fıkrası "Yükümlülerin sağlık muayeneleri Türk Silahlı Kuvvetleri sağlık yeteneğine ilişkin yönetmelikte belirtilen usul ve esaslara göre yapılır. Bu muayeneler, askerlik şubesinin bulunduğu yerde öncelikle varsa kayıtlı olduğu aile hekimi tarafından, yoksa en yakın resmi sivil sağlık kuruluşlarında tek tabip tarafından yapılır. Aile hekimlerince veya resmi sağlık kuruluşunca hakkında karar verilemeyenler Sağlık Bakanlığınca belirlenen en yakın yetkili sağlık kurullarına sevk edilir.",

5'inci fıkrası "Yükümlüler hakkında ertesi yıla bırakma, sevk geciktirmesi veya askerliğe elverişli değişlidir kararlı sağlık raporlarının tanzim etmeye yetkili makam, Sağlık Bakanlığınca belirlenen yetkili sağlık kuruluşu sağlık kuruludur. Ancak yatalaklar ile gözle görülür rahatsızlığı bulunanlar hakkında ertesi yıla bırakma, sevk geciktirmesi veya askerliğe elverişli değildir kararlı sağlık raporları, askerlik şubesi başkanı veya vekili ile mülki amirliklerce görevlendirilen resmi iki sivil (varsa biri aile hekimi) tabipten teşkil edilecek geçici sağlık kurullarınca verilebilir. Geçici sağlık kurulunca karar verilmeyen yükümlüler askerlik şubelerince Sağlık Bakanlığınca belirlenen en yakın yetkili sağlık kurullarına sevk edilirler."

6'ncı fıkrası "Yoklama döneminde düzenlenen her türlü sağlık kurulu raporu, Milli Savunma Bakanlığının onayını müteakip kesinleşir."

7'nci fıkrası "Bu madde kapsamında yapılacak sağlık muayenelerinden herhangi bir ücret veya katkı payı alınmaz." hükümlerini amirdir.

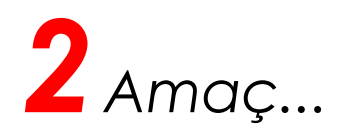

e-Yoklama projesinde amaçlanan hedef;

Sağlık muayenesi yapılacak yükümlülerin askerlik şubelerine gitmeden kayıtlı oldukları aile hekimlerine müracaat ederek sağlık muayenelerini başlatabilmeleri ile yükümlülerin geçmiş sağlık safahatları dikkate alınarak muayene edilmeleri sağlanması,

e-Devlet üzerinde geliştirilen "Askerlik Yoklaması Sağlık Muayene İşlemleri" modülü ile Aile hekimlerimizin yükümlülerin sağlık muayenelerini Sağlık Yeteneği Yönetmeli esasları kapsamında standart bir yöntem ve uygulama ile icra etmeleri,

Aile Hekimlerimizin muayene sırasında tespit edilen hastalık ve arızalarda yönetmelik esaslarını araştırmalarına gerek duyulmadan gerekli kod ve kararların verilmesini sağlamak suretiyle raporlarının tanzim edilmesi ve hastane sevklerde gerekli sevk yazılarının yazılmasını sağlamaktır.

Aile hekimleri bu hizmeti kullanarak, Kamu Uygulamaları Merkezi (<u>https://kamu.turkiye.gov.tr</u>) üzerinden askerlik yoklaması sağlık muayenesi işlemlerini gerçekleştirir.

## Sahip Olmanız Gerekenler

 Bu hizmetten faydalanmak için e-Devlet Şifresi, Elektronik İmza, Mobil İmza veya T.C. Kimlik Kartı yöntemlerinden birini kullanarak e-Devlet Kapısı sistemine giriş yapabiliyor olmalısınız. İşleminize başlamadan önce gerekli e-Devlet Şifresi, Elektronik İmza, Mobil İmza veya T.C. Kimlik Kartı'nızı temin etmelisiniz. E-Devlet Şifrenizi PTT'lere kimliğiniz ile birlikte şahsen başvurarak temin edebilirsiniz. Elektronik veya Mobil İmza temin etmek için ilgili hizmet sağlayıcılardan veya operatörlerden bu hizmeti satın almalısınız.

# Vergiler, Harçlar ve İşlem Ücretleri

• Bu işlem için herhangi bir ek ücret, vergi vb. alınmamaktadır.

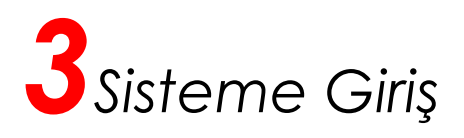

#### Kamu Uygulamaları Merkezi'nin adresi kamu.turkiye.gov.tr'dir.

#### Adresi Kendiniz Yazın

Daha güvenli kullanım için adresi kendiniz yazmayı tercih ediniz. Size e-Posta ile gelen, başka web sayfaları üzerinde bulunan veya arama motorları üzerinde bulunan bağlantılara tıklamayınız.

#### Güvenli Bağlantı Simgesi

e-Devlet Kapısı dahilinde veri güvenliğinin sağlanması amacı ile, gönderilen ve alınan tüm bilgiler şifreli olarak taşınmaktadır. Bunun göstergesi olarak tarayıcınızda güvenli bağlantı (kilit) simgesi görünür. Güvenli bağlantı simgesinin şekli ve yeri kullandığınız tarayıcı programı ve işletim sistemine göre farklılık gösterebilir.

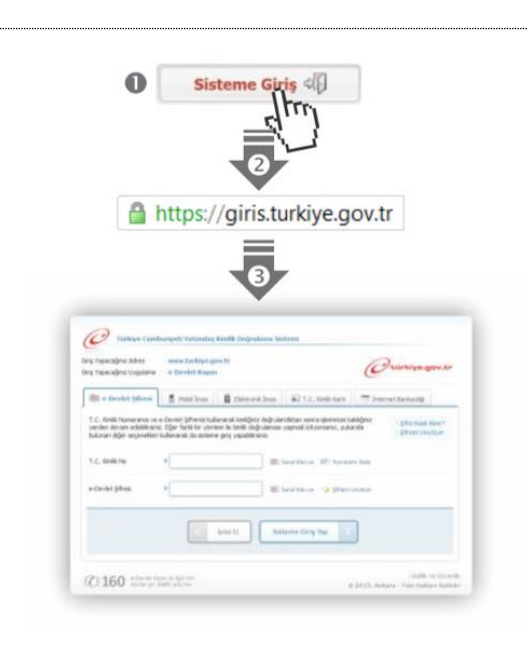

#### 1) Kamu Uygulamaları Merkezi

https://kamu.turkiye.gov.tr adresine girerek, sayfanın üst kısmında bulunan "Sisteme Giriş" bağlantısına tıklayınız.

#### 2) Kimlik Doğrulama Sistemi

Bağlantı sizi T.C. Kimlik Doğrulama Sistemi sayfasına yönlendirecektir. Bu aşamada adres satırında https://giris.turkiye.gov.tr yazdığından ve güvenli bağlantı simgesinin aktif olduğundan emin olununuz.

#### 3) Kimlik Doğrulama Yöntemi

Kullanmak istediğiniz kimlik doğrulama yöntemine tıklayıp ekranda çıkan yönergeleri takip ederek sisteme giriş yapabilirsiniz.

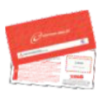

#### e-Devlet Şifresi

e-Devlet şifrenizi içeren zarfınızı PTT Merkez Müdürlüklerinden veya yurt dışında iseniz Konsolosluklardan, şahsen başvuru ile, üzerinde T.C. Kimlik numaranızın bulunduğu kimliğinizi ibraz ederek temin edebilirsiniz. Mobil İmza

Mobil İmza özellikli sim kartınızı kullanarak ıslak imzanız ile kanunen eşdeğer kabul edilen Elektronik İmza atabilir ve e-Devlet Kapısı'na giriş yapabilirsiniz. Mobil İmza almak için kullandığınız GSM operatörüne başvurmalısınız.

#### Elektronik İmza

Elektronik imza, Bilgi Teknolojileri ve İletişim Kurumu tarafından onaylı Elektronik Sertifika Hizmet Sağlayıcılar tarafından sunulmaktadır. Bu firmaların listesi ve diğer faydalı bilgilere www.tk.gov.tr adresinden ulaşabilirsiniz. Elektronik Kimlik Kartı

Yeni, çipli nüfus cüzdanlarınızı kullanarak da e-Devlet Kapısı'na giriş yapabilirsiniz. Bunun için T.C. Kimlik Kartınızı bilgisayarınızın akıllı kart okuyucusuna takarak, ekrandaki yönergeleri takip etmeniz yeterlidir.

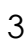

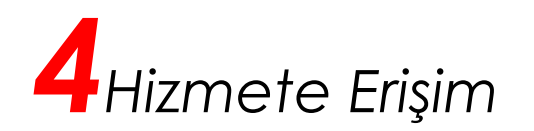

Kamu Uygulamaları Merkezi web sayfasında sisteme giriş yaparak, sol menüdeki "e-Hizmetler" bağlantısına tıkladıktan sonra gelen listede "Sağlık Bakanlığı" altında bulunan "Askerlik Yoklaması Sağlık Muayenesi İşlemleri" bağlantısına tıklayarak hizmete erişebilirsiniz.

| 👌 Ana Sayfa           | Yetkim Olan Hizmetler Tüm Hizmetler   |                                                                                                    |
|-----------------------|---------------------------------------|----------------------------------------------------------------------------------------------------|
| 3 e-Devlet Kapısı     | ¥                                     |                                                                                                    |
| ] e-Hizmetler         | Askerlik İslemleri                    | Bu saytada KUM'dan sunulan<br>yetkili olduğunuz hizmetler bilg<br>amaçlı olarak listelenmiştir. Eğ |
| Q Servis Paylaşımları | TC Sagar Bakando                      | uygulamaya erişim izniniz yok<br>ise, ilgili kurum ile iletişime                                   |
| 🖞 Kurum Uygulamalari  |                                       | geçerek izin almanız<br>gerekmektedir.                                                             |
|                       |                                       |                                                                                                    |
|                       |                                       |                                                                                                    |
|                       | · · · · · · · · · · · · · · · · · · · |                                                                                                    |
|                       | ARADIĞINIZ HİZMET                     |                                                                                                    |
|                       |                                       |                                                                                                    |
|                       |                                       |                                                                                                    |
|                       |                                       |                                                                                                    |
|                       |                                       |                                                                                                    |
|                       |                                       |                                                                                                    |

©2017 T.C. Ulaştırma, Haberleşme ve Denizcilik Bakanlığı. Bu sayfada yayınlanan içerik gizlilik derecesine sahiptir, önceden yazılı izin alınmadan diğer şahıs ve kurumlar ile paylaşılamaz.

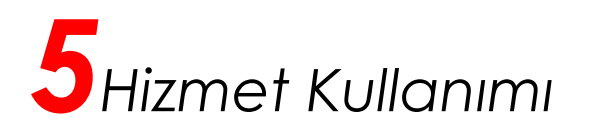

#### 1/8) T.C. Kimlik Numarası Sorgulama

Aile hekimi değilseniz bu hizmeti kullanamazsınız. Aile hekimi iseniz hizmet bağlantısına tıkladığınızda, ilk aşama olan T.C. Kimlik Numarası Sorgulama ekranı açılır. Bu aşamada, muayene olmak için gelen yükümlünün T.C. Kimlik Numarasını girip "Sorgula" düğmesine tıklayınız.

| 😭 Ana Sayfa                                                           | Askerlik Yoklaması Sağlık Muayenesi İşlemleri                                                             |
|-----------------------------------------------------------------------|----------------------------------------------------------------------------------------------------|
| 숪 e-Devlet Kapısı                                                     | 1/8) T.C. Kimlik Numarası Sorgulama                                                                       |
| C e-Hizmetler                                                         | Bu hizmeti kullanarak, askerlik yoklaması sağlık muayenesi işlemlerini 8 aşamada gerçekleştirebilirsiniz. |
| 😡 Servis Paylaşımları                                                 |                                                                                                    |
| က္ပါ Kurum Uygulamaları                                               | T.C. Kimlik Numarası *                                                                                    |
| Kuruma Ait Diğer Hizmetler                                            | Latter maayene olacak kişinin 1.C. Kılınık Parnal asını gininiz.                                          |
| Askerlik İşlemleri<br>▶ Askerlik Yoklaması Sağlık Muayenesi İşlemleri | Sorgula                                                                                                   |
|                                                                       |                                                                                                    |
|                                                                       |                                                                                                    |

@2017 T.C. Ulaştırma, Haberleşme ve Denizcilik Bakanlığı. Bu sayfada yayınlanan içerik gizlilik derecesine sahiptir, önceden yazılı izin alınmadan diğer şahıs ve kurumlar ile paylaşılamaz.

• Sorgulanan T.C. Kimlik Numarasına ait askerlik yoklaması yapılır kaydı bulunmadığı durumda ekranda aşağıdaki uyarı görüntülenir.

"Sorguladığınız kimlik numarasına ait askerlik yoklaması yapılır kaydı bulunmamaktadır." Bu durumda yükümlüye e-devlet üzerinden Askeralma Yoklama İşlemlerini başlatması gerektiğini söyleyiniz.

• Sorgulanan T.C. Kimlik Numarasına ait askerlik yoklaması yapılır kaydı var, henüz askerlik yoklaması muayenesi olmamış fakat başka bir aile hekimine kayıtlı ise ekranda aşağıdaki uyarı görüntülenir.

"Sorguladığınız kişinin aile hekimi olmadığınız için muayene işlemini gerçekleştiremezsiniz. Lütfen kişiyi kendi aile hekimine yönlendiriniz."

• Sorgulanan T.C. Kimlik Numarasına ait askerlik yoklaması yapılır kaydı var ve yükümlü daha önce muayene olmuşsa, "Askerlik Yoklaması Sağlık Muayene Belgesi" görüntülenir.

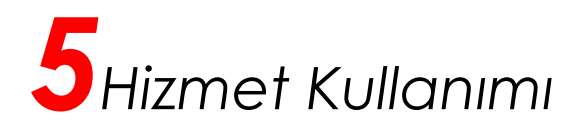

#### 2/8) Kişi Bilgileri

Sorgulanan T.C. Kimlik Numarasına ait askerlik yoklaması yapılır kaydı var, henüz askerlik yoklaması muayenesi olmamış ve yükümlünün aile hekimi sizseniz Kişi Bilgileri ekranı açılır. Bu aşamada, ekranda görüntülenen bilgileri kontrol ettikten sonra "Devam Et" düğmesine tıkladığınızda bir sonraki aşamaya geçebilirsiniz.

| 🟠 Ana Sayfa                                                         | Askerlik Yoklaması Sağlık Muayenesi İşlemleri |  |  |  |  |  |
|---------------------------------------------------------------------|-----------------------------------------------|--|--|--|--|--|
| 숪 e-Devlet Kapısı                                                   | 🗘 Geri                                        |  |  |  |  |  |
| 🗀 e-Hizmetler                                                       |                                               |  |  |  |  |  |
| 😡 Servis Paylaşımları                                               | 2/8) Kişi Bilgileri                           |  |  |  |  |  |
| ဤ Kurum Uygulamaları                                                | T.C. Kimlik Numarası                          |  |  |  |  |  |
|                                                                     | Adı Soyadı                                    |  |  |  |  |  |
|                                                                     | Anne Adı                                      |  |  |  |  |  |
| Askerlik işlemleri<br>Askerlik Yoklaması Sağlık Muayenesi İşlemleri | Baba Adı                                      |  |  |  |  |  |
|                                                                     | Doğum Tarihi                                  |  |  |  |  |  |
|                                                                     | Adresi                                        |  |  |  |  |  |
|                                                                     | Fotoğraf                                      |  |  |  |  |  |
|                                                                     |                                               |  |  |  |  |  |
|                                                                     |                                               |  |  |  |  |  |
|                                                                     |                                               |  |  |  |  |  |
|                                                                     |                                               |  |  |  |  |  |
|                                                                     |                                               |  |  |  |  |  |
|                                                                     | Devem Et                                      |  |  |  |  |  |
|                                                                     |                                               |  |  |  |  |  |
|                                                                     |                                               |  |  |  |  |  |
|                                                                     |                                               |  |  |  |  |  |

©2017 T.C. Ulaştırma, Haberleşme ve Denizcilik Bakanlığı. Bu sayfada yayınlanan içerik gizlilik derecesine sahiptir, önceden yazılı izin alınmadan diğer şahıs ve kurumlar ile paylaşılamaz.

Müracaat eden yükümlünün kimlik kartındaki bilgileri, fotoğrafı ile sistemde yüklenilen fotoğrafın muayene için gelen yükümlüye ait olduğu kanaati oluşursa muayene işlemine devam ediniz. Fotoğrafı **yüklenmemiş veya kendisine ait fotoğrafını yüklememiş** yükümlülerin **muayenesini yapmayınız.** Bu durumda gelen yükümlülere fotoğrafını talimata uygun şekilde yüklemesi gerektiğini söyleyiniz.

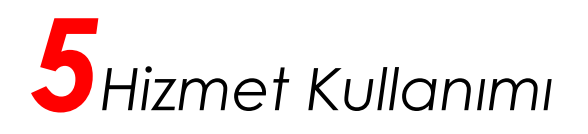

## 3/8) Genel Muayene Bilgileri – Hayati Ölçümleri

Bu aşamada yükümlüye ait hayati ölçümleri ve bilgilerini (\* işaretli alanlar zorunludur) giriniz. Bilgileri girdikten sonra "Devam Et" düğmesine tıkladığınızda, yükümlünün "Beden Kitle İndeksi" Geçici Sağlık Kurulu'na sevkini gerektiriyorsa 7. aşama olan Ön İzleme ekranı açılır. Yükümlünün "Beden Kitle İndeksi" Askerliğe elverişli sınırlarında ise "Aile Hekimi / Tek Tabip Değerlendirmesi" ekranı açılır.

| 🔒 Ana Sayfa                                                       | Askerlik Yoklaması Sağlık Muayenesi İşlemleri   |
|-------------------------------------------------------------------|-------------------------------------------------|
| 숪 e-Devlet Kapısı                                                 | C Geri                                          |
| 🗀 e-Hizmetler                                                     |                                                 |
| 😡 Servis Paylaşımları                                             | 3/8) Genel Muayene Bilgileri - Hayati Olçumleri |
| ကြ Kurum Uygulamaları                                             | Ağırlık (kg) * 55                               |
| Kuruma Ait Diğer Hizmetler<br>Askerlik İşlemleri                  | Boy (cm) * 150                                  |
| <ul> <li>Askerlik Yoklaması Sağlık Muayenesi İşlemleri</li> </ul> | Kan Grubu * A+ Y                                |
|                                                                   | Sistolik Kan Basıncı (mmHg)                     |
|                                                                   | Diastolik Kan Basıncı (mmHg) olarak giriniz.    |
|                                                                   | Vücut Sıcaklığı (°C)                            |
|                                                                   | Devam Et >                                      |

@2017 T.C. Ulaştırma, Haberleşme ve Denizcilik Bakanlığı. Bu sayfada yayınlanan içerik gizlilik derecesine sahiptir, önceden yazılı izin alınmadan diğer şahıs ve kurumlar ile paylaşılamaz.

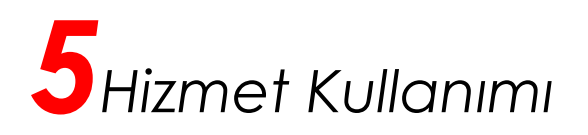

#### 4/8) Aile Hekimi / Tek Tabip Değerlendirmesi

Bu aşamada, yükümlü tarafından askerlik yoklaması başvurusu esnasında doldurulan "Sağlık Durumu Hakkında Bilgi Formu"nu indirebilirsiniz. Sağlık Durumu Hakkında Bilgi Formu, yükümlünün kendisi tarafından beyan edilen sağlık bilgilerini içerir. Muayene işlemini gerçekleştirirken bu dokümandan ve yükümlünün sisteminizde kayıtlı sağlık safahatından faydalanınız.

**Durum 1:** Yükümlünün gözle görülür uzuv kaybı veya görünümü bozan ortopedik rahatsızlığı varsa "Uzuv Kaybı / Ortopedik Rahatsızlık" alanında "VAR" seçeneğini işaretleyip "Devam Et" düğmesine tıklayınız. Bu durumda yükümlü "Askerliğe Elverişli Değildir" (AED) işlemleri için geçici sağlık kuruluna sevk edilecektir. Bu işlem için 7. aşama olan Ön İzleme ekranı açılır.

| 🔒 Ana Sayfa                | Askerlik Yoklaması Sağlık Muayenesi İşlemleri |      |
|----------------------------|-----------------------------------------------|------|
| 숪 e-Devlet Kapısı          | ¢                                             | Geri |
| 🗅 e-Hizmetler              |                                               |      |
| 😡 Servis Paylaşımları      | 4/8) Aile Hekimi / Tek Tabip Değerlendirmesi  |      |
| 🖸 Kurum Uygulamaları       |                                               |      |
| Kuruma Ait Diğer Hizmetler |                                               |      |
| Askerlik İşlemleri         | Uzuv Kaybı / Ortopedik * 🔿 YOK                |      |
|                            | Rahatsızlık <ul> <li>VAR</li> </ul>           |      |
|                            |                                               |      |
|                            | Devam Et >                                    |      |

©2017 T.C. Ulaştırma, Haberleşme ve Denizcilik Bakanlığı. Bu sayfada yayınlanan içerik gizlilik derecesine sahiptir, önceden yazılı izin alınmadan diğer şahıs ve kurumlar ile paylaşılamaz.

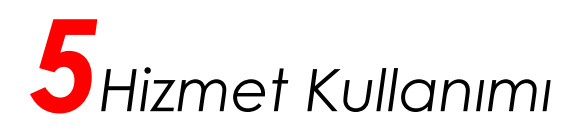

**Durum 2:** Yükümlünün gözle görülür uzuv kaybı veya görünümü bozan ortopedik rahatsızlığı olmayanlar için "Uzuv Kaybı / Ortopedik Rahatsızlık" alanında "YOK" seçeneğini işaretleyiniz. Bu durumda "Aile Hekimi/Tek Tabip Değerlendirmesi" bölümü açılacaktır. Bu bölümde aile hekimlerimizin sağlık muayenesi için beş değerlendirme durumu sıralanmıştır. Görüntülenen alan isimlerinin üzerine fare imlecini getirdiğinizde ilgili alan hakkında ayrıntılı açıklama görüntülenecektir. Bu sayfadaki alanları yükümlünün doldurduğu "Sağlık Durumu Hakkında Bilgi Formu", yükümlü hakkında Aile Hekimi Bilgi Sisteminde kayıtlı sağlık safahatı, varsa yükümlünün geçirmiş olduğu/halen devam eden rahatsızlığı ile ilgili daha önce verilmiş rapor veya tetkikler ve Aile hekimimizin muayene sırasında soracağı sorular ve muayene işlemi neticesinde elde edilecek bulgulara göre doldurunuz. Raporları olduğunu beyan eden yükümlülerin raporlarını getirmelerini müteakip muayene işlemine devam ediniz.

| 🟠 Ana Sayfa                                                           | Askerlik Yoklaması Sağlık                    | Muayenesi İşlemleri                                                                                                    |  |  |  |  |  |
|-----------------------------------------------------------------------|----------------------------------------------|----------------------------------------------------------------------------------------------------|--|--|--|--|--|
| ✿ e-Devlet Kapısı                                                     |                                              | 🗘 Geri                                                                                                    |  |  |  |  |  |
| 🗀 e-Hizmetler                                                         |                                              |                                                                                                    |  |  |  |  |  |
| 😡 Servis Paylaşımları                                                 | 4/8) Aile Hekimi / Tek Tabip Değerlendirmesi |                                                                                                    |  |  |  |  |  |
| ၉၂ Kurum Uygulamaları                                                 | Vükümlü tarafından a                         | sekarlik voklamasi basvurusu espasinda doldurulan Sağlık Durumu Hakkında Bilni Formu'nu indirmek için <b>tiklavnı</b> z |  |  |  |  |  |
| Kuruma Ait Diğer Hizmetler                                            |                                              |                                                                                                    |  |  |  |  |  |
| Askerlik İşlemleri<br>▶ Askerlik Yoklaması Sağlık Muayenesi İşlemleri | Uzuv Kaybı / Ortopedik 🛛 🖈                   | ● YOK                                                                                                    |  |  |  |  |  |
|                                                                       | Rahatsızlık                                  | O VAR                                                                                                    |  |  |  |  |  |
|                                                                       |                                              |                                                                                                    |  |  |  |  |  |
|                                                                       | Geçmiş Hastalığa Dair Kaydı                  | HAYIR                                                                                                    |  |  |  |  |  |
|                                                                       | Var                                          | O EVET                                                                                                    |  |  |  |  |  |
|                                                                       |                                              |                                                                                                    |  |  |  |  |  |
|                                                                       | Görme / İşitme Kaybı 🛛 🖈                     | HAYIR                                                                                                    |  |  |  |  |  |
|                                                                       |                                              | O EVET                                                                                                    |  |  |  |  |  |
|                                                                       | Alkol / Madde Bağımlılığı 🔺                  | HAYIR                                                                                                    |  |  |  |  |  |
|                                                                       |                                              | O EVET                                                                                                    |  |  |  |  |  |
|                                                                       |                                              |                                                                                                    |  |  |  |  |  |
|                                                                       | Psikiyatrik Rahatsızlık 🔹                    | HAYIR                                                                                                    |  |  |  |  |  |
|                                                                       |                                              | O EVET                                                                                                    |  |  |  |  |  |
|                                                                       | Bedensel / Ruhsal İleri Tetkik               |                                                                                                    |  |  |  |  |  |
|                                                                       | Bulgusu                                      |                                                                                                    |  |  |  |  |  |
|                                                                       |                                              |                                                                                                    |  |  |  |  |  |
|                                                                       |                                              | Devam Et >                                                                                                    |  |  |  |  |  |
|                                                                       |                                              |                                                                                                    |  |  |  |  |  |

@2017 T.C. Ulaştırma, Haberleşme ve Denizcilik Bakanlığı. Bu sayfada yayınlanan içerik gizlilik derecesine sahiptir, önceden yazılı izin alınmadan diğer şahıs ve kurumlar ile paylaşılamaz.

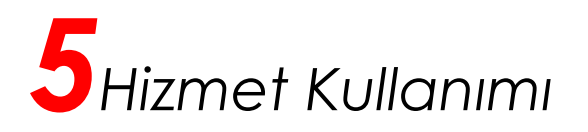

"Aile Hekimi/Tek Tabip Değerlendirmesi" bölümünde herhangi bir alanda "EVET" seçeneğini işaretlemeniz halinde Yükümlü ileri tetkik için hastaneye sevk edilecektir. "EVET" seçeneği işaretlenmesi ile Açıklama ve Poliklinik alanları açılacaktır. Açıklama alanına kısaca tespit edilen rahatsızlıkla ilgili açıklama giriniz. Poliklinik alanında ise "EVET" seçeneğini işaretlediğiniz alanla ilgili yükümlünün sevk edileceği poliklinikleri, aşağıdaki ekran görüntüsünde belirtilen kutucuğa tıkladığınızda açılacak olan listeden seçiniz. Bu işlemi diğer dört değerlendirme alanları için uygulayınız. Zorunlu alanları doldurduktan sonra "Devam Et" düğmesine tıklayarak bir sonraki aşamaya geçebilirsiniz.

| 🟠 Ana Sayfa                                      | Askerlik Yoklaması Sağlık Muayenesi İşlemleri                                         |           |  |  |  |  |
|--------------------------------------------------|---------------------------------------------------------------------------------------|-----------|--|--|--|--|
| 숪 e-Devlet Kapısı                                |                                                                                       | 🗘 Geri    |  |  |  |  |
| C e-Hizmetler                                    |                                                                                       |           |  |  |  |  |
| 😡 Servis Paylaşımları                            | 4/8) Aile Hekimi / Tek Tabip Değerlendirmesi                                          |           |  |  |  |  |
| டி) Kurum Uygulamaları                           |                                                                                       |           |  |  |  |  |
| Kuruma Ait Diğer Hizmetler                       |                                                                                       | unayiniz. |  |  |  |  |
| Askerlik İşlemleri                               | University ( Others difeth) and                                                       |           |  |  |  |  |
| Askerlik Yoklaması Saglik Muayenesi işlemleri    | Rahatsızlık                                                                           |           |  |  |  |  |
|                                                  | () VAR                                                                                |           |  |  |  |  |
|                                                  | lleri tetkik için hastaneye sevk edilecektir.                                         |           |  |  |  |  |
|                                                  | Geçmiş Hastalığa Dair Kaydı 🔿 HAYIR                                                   |           |  |  |  |  |
|                                                  | • EVEI                                                                                |           |  |  |  |  |
|                                                  | Açıklama * EVET seçeneğini işaretlediğiniz yukarıdaki alanla ilgili açıklama giriniz. |           |  |  |  |  |
|                                                  | Poliklinik                                                                            |           |  |  |  |  |
|                                                  | Görme / İşitme Kaybı * 🛞 HAYIR                                                        |           |  |  |  |  |
|                                                  | ⊖ EVET                                                                                |           |  |  |  |  |
|                                                  | Alkol Madde Bağımlılığı * 🛞 HAYIR                                                     |           |  |  |  |  |
|                                                  | ⊖ EVET                                                                                |           |  |  |  |  |
| ,                                                | Psikiyatrik Rahatsızlık * 🛞 HAYIR                                                     |           |  |  |  |  |
| Buraya tikiadiginizda<br>polikliniklerin listesi | ⊖ EVET                                                                                |           |  |  |  |  |
| açılacaktır.                                     | Bedensel / Ruhsal İleri Tetkik ) HAYIR                                                |           |  |  |  |  |
| ×*                                               | Bulgusu O EVET                                                                        |           |  |  |  |  |
|                                                  | Devam Et                                                                              |           |  |  |  |  |

©2017 T.C. Ulaşlırma, Haberleşme ve Denizcilik Bakanlığı. Bu sayfada yayınlanan içerik gizlilik derecesine sahiptir, önceden yazılı izin alınmadan diğer şahıs ve kurumlar ile paylaşılamaz.

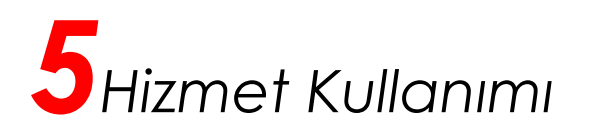

### 5/8) TSK Sağlık Yeteneği Yönetmeliği Yükümlü A Grubu Arıza Bilgileri

Bu aşamada yükümlünün sözlü olarak beyan ettiği rahatsızlıklar, "Sağlık Durumu Hakkında Bilgi Formunda" belirttiği sağlık durumu veya Aile hekimimizin tespit ettiği rahatsızlık, <u>ileri tetkiki</u> <u>gerektirmeyen rahatsızlıklardan</u> ise aile hekimimizin bu rahatsızlıklarla ilgili tespitlerinin Sağlık Yeteneği Yönetmeliğinde işaretlendiği ve yükümlü hakkında gerekli <u>A grubu sağlık kodlarının</u> verilmesini sağlayan ekrandır. Aile hekimimiz tarafından tespit edilen bu rahatsızlıklarla ilgili işaretlemelerin mutlaka yapılması gerekmektedir. Örneğin gözlük kullanan veya gözünün bozuk olduğunu ifade eden yükümlü için hastalık listesinden "GÖZ HASTALIKLARI" seçilmeli ve çıkan göz hastalıklarından yükümlüde tespit edilen rahatsızlık işaretlenmelidir.

Yükümlüde herhangi bir hastalık tespit etmediyseniz hastalık eklemeden "Devam Et" düğmesiyle işleme devam edebilirsiniz.

| 🟠 Ana Sayfa                                                           | Askerlik Yoklaması Sağlık Muayenesi İşlemleri                                                                                       |
|-----------------------------------------------------------------------|----------------------------------------------------------------------------------------------------|
| 😭 e-Devlet Kapısı                                                     | 🗘 Geri                                                                                                    |
| C e-Hizmetler                                                         |                                                                                                    |
| 😡 Servis Paylaşımları                                                 | 5/8) TSK Sağlık Yeteneği Yönetmeliği Yükümlü A Grubu Arıza Bilgileri                                                                |
| c] Kurum Uygulamaları                                                 | Yükümlü tarafından askerlik voklaması basvurusu esnasında doldurulan Sağlık Durumu Hakkında Biloi Formu'nu indirmek icin tıklavınız |
| Kuruma Ait Diğer Hizmetler                                            |                                                                                                    |
| Askerlik İşlemleri<br>≻ Askerlik Yoklaması Sağlık Muayenesi İşlemleri | Hastalıklar Listesi Seçiniz                                                                                                    |
|                                                                       | Devam Et                                                                                                    |

@2017 T.C. Ulaştırma, Haberleşme ve Denizcilik Bakanlığı. Bu sayfada yayınlanan içerik gizlilik derecesine sahiptir, önceden yazılı izin alınmadan diğer şahıs ve kurumlar ile paylaşılamaz.

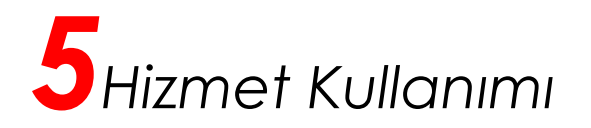

Hastalıklar Listesi alanında seçtiğiniz hastalık ile ilgili "Hastalıklar" tablosu görüntülenecektir. Yükümlüde tespit ettiğiniz hastalığı, tablonun işlem alanında yer alan "Ekle" bağlantısını kullanarak ekleyebilirsiniz.

| 🔒 Ana Sayfa                                                       | Askerlik Y       | oklaması Sağlı                                                                                                    | k Muayenesi İşlemleri                                                                                                    |             |  |  |  |
|-------------------------------------------------------------------|------------------|----------------------------------------------------------------------------------------------------|----------------------------------------------------------------------------------------------------|-------------|--|--|--|
| 숪 e-Devlet Kapısı                                                 |                  |                                                                                                    | [                                                                                                    | 🗘 Geri      |  |  |  |
| 🗅 e-Hizmetler                                                     |                  |                                                                                                    |                                                                                                    |             |  |  |  |
| 😡 Servis Paylaşımları                                             | 5/8) TSK         | Sağlık Yetene                                                                                                    | ği Yönetmeliği Yükümlü A Grubu Arıza Bilgileri                                                                                                    |             |  |  |  |
| ក្មឿ Kurum Uygulamaları                                           |                  |                                                                                                    |                                                                                                    |             |  |  |  |
| Kuruma Ait Dižer Hizmetler                                        | Yu Yu            | ikumlu tarafındar                                                                                                    | ı askerlik yoklaması başvurusu esnasında doldurulan Saglik Durumu Hakkında Bilgi Formu'nu indirmek için                                                        | tiklayınız. |  |  |  |
| Askerlik İslemleri                                                |                  |                                                                                                    |                                                                                                    |             |  |  |  |
| <ul> <li>Askerlik Yoklaması Sağlık Muayenesi İşlemleri</li> </ul> | Hastalıklar      | Listesi                                                                                                    | RUH SAĞLIĞI VE HASTALIKLARI                                                                                                    |             |  |  |  |
|                                                                   | Hastalıklar      | r                                                                                                    |                                                                                                    |             |  |  |  |
|                                                                   | Hastalık<br>Kodu | Hastalık                                                                                                    |                                                                                                    | İşlem       |  |  |  |
|                                                                   | A15F01           | (Değişik: 16/7                                                                                                    | /2008-08/13831 K.) Şizoid, şizotipal, paranoid ve borderline kişilik.                                                                                          | Ekle        |  |  |  |
|                                                                   | A15F02           | A15F02 (Değişik: 16/7/2008-08/13831 K.) Tek hecme hålinde geçirilmiş ve tamamen iyileşmiş, altı aydan kısa süren psikotik bozukluklar.                                  |                                                                                                    |             |  |  |  |
|                                                                   | A15F03           | A15F03 (Ek: 16/7/2008-08/13831 K.) Tedavi ile düzelmiş ya da tek hecme halinde geçirilmiş bipolar bozukluklar.                                                          |                                                                                                    |             |  |  |  |
|                                                                   | A16F01           | (Değişik: 16/7/2008-08/13831 K.) Histrionik, narsisistik, obsesif-kompulsif, çekingen, bağımlı kişilik bozuklukları.                                                    |                                                                                                    |             |  |  |  |
|                                                                   | A16F02           | 16. Madde 2. Fikra (Değişik: 16/7/2008-08/13831 K.) Geçirilmiş anksiyete, somatoform, dissosiyatif, depresif bozukluklar,<br>uyum bozuklukları ve bunların alt tipleri. |                                                                                                    |             |  |  |  |
|                                                                   | A16F03           | Hafif ve orta d                                                                                                    | erecede konuşma bozuklukları.                                                                                                    | Ekle        |  |  |  |
|                                                                   | A16F04           | Geçirilmiş psi<br>çalışma güç v                                                                                                    | komotik hastalıklar. AÇİKLAMA : Bu fıkralara gireceklerin askerlik ortamına uyumlarının bozulmamış olması,<br>e verimliliklerinin azalmamış olması gereklidir. | Ekle        |  |  |  |
|                                                                   | A17F01           | (Değişik: 16/7                                                                                                    | /2008-08/13831 K.) Antisosyal kişilik.                                                                                                    | Ekle        |  |  |  |
|                                                                   | A17F02           | (Değişik: 16/7                                                                                                    | /2008-08/13831 K.) Madde kötüye kullanımı ya da geçirilmiş madde bağımlılığı.                                                                                  | Ekle        |  |  |  |
|                                                                   | A17F03           | (Değişik: 16/7                                                                                                    | /2008-08/13831 K.) Sınır düzeyde entellektüel işlev bozukluğu.                                                                                                 | Ekle        |  |  |  |
|                                                                   | A18F01           | (Değişik : 06/1                                                                                                    | 12/2004 - 2004/8202 S.Yön/37. mad) Organik ruhsal nedenlere bağlı çok hafif derecede kişilik değişmeleri.                                                      | Ekle        |  |  |  |
|                                                                   | A18F02           | (Değişik: 16/7                                                                                                    | /2008-08/13831 K.) Geçirilmiş organik ruhsal bozukluklar.                                                                                                    | Ekle        |  |  |  |
|                                                                   | A18F03           | Hafif dereced                                                                                                    | e tik bozuklukları.                                                                                                    | Ekle        |  |  |  |
|                                                                   | A18F04           | (Değişik: 16/7<br>uyku bozukluk                                                                                                    | /2008-08/13831 K.) Uyku bozuklukları. AÇIKLAMA: Bu maddenin B ve D diliminde tanımlananlar dışındaki<br>Iarı.                                                  | Ekle        |  |  |  |
|                                                                   | A18F05           | (Ek:16/7/2008<br>gelişimsel bo                                                                                                    | -08/13831 K.)Gelişimsel bozukluklar. AÇIKLAMA: Bu maddenin B ve D diliminde yer alanlar dışındaki<br>zukluklar.                                                | Ekle        |  |  |  |
|                                                                   |                  |                                                                                                    | Devam Et >                                                                                                    |             |  |  |  |

©2017 T.C. Ulaştırma, Haberleşme ve Denizcilik Bakanlığı. Bu sayfada yayınlanan içerik gizlilik derecesine sahiptir, önceden yazılı izin alınmadan diğer şahıs ve kurumlar ile paylaşılamaz.

Örneğin Tik'i bulunan yükümlü için hastalık listesinden "RUH SAĞLIĞI VE HASTALIKLARI" seçilerek çıkan hastalık listesinden "Hafif Derecede Tik Bozukluk" seçilerek gerekli işaretlemeyi yapınız.

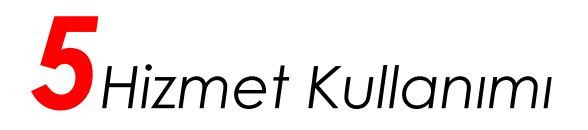

Eklediğiniz hastalıklar, "TSK Sağlık Yeteneği Yönetmeliği Yükümlü A Grubu Arıza Bilgileri" bölümünde sayfanın altında görüntülenecektir. Bu bölümün işlem alanında çıkarılması istenen rahatsızlıkları "Sil" düğmesini kullanarak çıkarabilirsiniz.

"Devam Et" düğmesine tıkladığınızda, Yükümlü ICD-10 Kodları Rahatsızlık Bilgileri ekranı açılacaktır.

| 🔒 Ana Sayfa                                                           | Askerlik Y                                                                                                    | oklaması Sağl                                                                                                    | ık Muayenesi İşlemleri                                      |                                                      |                                                          |                |
|-----------------------------------------------------------------------|----------------------------------------------------------------------------------------------------|----------------------------------------------------------------------------------------------------|-------------------------------------------------------------|------------------------------------------------------|----------------------------------------------------------|----------------|
| 숪 e-Devlet Kapısı                                                     |                                                                                                    |                                                                                                    |                                                             |                                                      |                                                          | 🗘 Geri         |
| 🗅 e-Hizmetler                                                         |                                                                                                    |                                                                                                    |                                                             |                                                      |                                                          |                |
| 😡 Servis Paylaşımları                                                 | 5/8) TSK                                                                                                    | Sağlık Yetene                                                                                                    | eği Yönetmeliği Yüküml                                      | ü A Grubu Arıza Bilgi                                | leri                                                     |                |
| 🖞 Kurum Uygulamaları                                                  |                                                                                                    |                                                                                                    |                                                             |                                                      |                                                          |                |
| Kuruma Ait Dižer Hizmetler                                            | V Yu                                                                                                    | kumiu taratinda                                                                                                    | in askeriik yokiamasi başvı                                 | irusu esnasinda dolduru                              | ian Sagiik Durumu Hakkinda Bilgi Formu'nu indirmek i     | çın tiklayını: |
| Askerlik İşlemleri<br>▶ Askerlik Yoklaması Sağlık Muayenesi İşlemleri | Hastalıklar                                                                                                    | Listesi                                                                                                    | RUH SAĞLIĞI VE HAS                                          | TALIKLARI                                            | ~                                                        |                |
|                                                                       | Hastalıklar                                                                                                    |                                                                                                    |                                                             |                                                      |                                                          |                |
|                                                                       | Hastalık<br>Kodu                                                                                               | Hastalık                                                                                                    |                                                             |                                                      |                                                          | İşlem          |
|                                                                       | A15F01                                                                                                    | (Değişik: 16/7                                                                                                    | 7/2008-08/13831 K.) Şizoid                                  | , şizotipal, paranoid ve bo                          | orderline kişilik.                                       | Ekle           |
|                                                                       | A15F02                                                                                                    | (Değişik: 16/7<br>bozukluklar.                                                                                                    | 7/2008-08/13831 K.) Tek he                                  | ecme hâlinde geçirilmiş v                            | e tamamen iyileşmiş, altı aydan kısa süren psikotik      | Ekle           |
|                                                                       | A15F03 (Ek: 16/7/2008-08/13831 K.) Tedavi ile düzelmiş ya da tek hecme halinde geçirilmiş bipolar bozukluklar. |                                                                                                    |                                                             |                                                      |                                                          |                |
|                                                                       | A16F01                                                                                                    | 16F01 (Değişik: 16/7/2008-08/13831 K.) Histrionik, narsisistik, obsesif-kompulsif, çekingen, bağımlı kişilik bozuklukları.                                                    |                                                             |                                                      |                                                          |                |
|                                                                       | A16F02                                                                                                    | A16F02 16. Madde 2. Fikra (Değişik: 16/7/2008-08/13831 K.) Geçirilmiş anksiyete, somatoform, dissosiyatif, depresif bozukluklar<br>uyum bozuklukları ve bunların alt tipleri. |                                                             |                                                      |                                                          | ir, Ekle       |
|                                                                       | A16F03 Hafif ve orta derecede konuşma bozuklukları.                                                            |                                                                                                    |                                                             |                                                      | Ekle                                                     |                |
|                                                                       | A16F04                                                                                                    | Geçirilmiş ps<br>çalışma güç v                                                                                                    | ikomotik hastalıklar. AÇIKL<br>ve verimliliklerinin azalman | AMA : Bu fıkralara girecel<br>nış olması gereklidir. | derin askerlik ortamına uyumlarının bozulmamış olmas     | si, Ekle       |
|                                                                       | A17F01                                                                                                    | (Değişik: 16/7                                                                                                    | 7/2008-08/13831 K.) Antiso                                  | syal kişilik.                                        |                                                          | Ekle           |
|                                                                       | A17F02                                                                                                    | (Değişik: 16/7                                                                                                    | 7/2008-08/13831 K.) Madde                                   | e kötüye kullanımı ya da <u>o</u>                    | jeçirilmiş madde bağımlılığı.                            | Ekle           |
|                                                                       | A17F03                                                                                                    | (Değişik: 16/7                                                                                                    | 7/2008-08/13831 K.) Sinir d                                 | lüzeyde entellektüel işlev                           | bozukluğu.                                               | Ekle           |
|                                                                       | A18F01                                                                                                    | (Değişik : 06/                                                                                                    | 12/2004 - 2004/8202 S.Yör                                   | n/37. mad) Organik ruhsa                             | ıl nedenlere bağlı çok hafif derecede kişilik değişmeler | i. Ekle        |
|                                                                       | A18F02                                                                                                    | (Değişik: 16/7                                                                                                    | 7/2008-08/13831 K.) Geçiri                                  | lmiş organik ruhsal bozu                             | kluklar.                                                 | Ekle           |
|                                                                       | A18F03                                                                                                    | Hafif dereced                                                                                                    | le tik bozuklukları.                                        |                                                      |                                                          | Ekle           |
|                                                                       | A18F04                                                                                                    | (Değişik: 16/7<br>uyku bozuklul                                                                                                    | 7/2008-08/13831 K.) Uyku I<br>klari.                        | oozuklukları. AÇIKLAMA: E                            | 3u maddenin B ve D diliminde tanımlananlar dışındaki     | Ekle           |
|                                                                       | A18F05                                                                                                    | (Ek:16/7/2008<br>gelişimsel bo                                                                                                    | 8-08/13831 K.)Gelişimsel t<br>ozukluklar.                   | oozukluklar. AÇIKLAMA: B                             | u maddenin B ve D diliminde yer alanlar dışındaki        | Ekle           |
|                                                                       | TSK Sağlık                                                                                                    | : Yeteneği Yöne                                                                                                    | tmeliği Yükümlü A Grubu A                                   | rıza Bilgileri                                       |                                                          |                |
|                                                                       | Hastalık Tipi                                                                                                  |                                                                                                    |                                                             | Hastalık Kodu                                        | Hastalık                                                 | İşlem          |
|                                                                       | RUH SAĞL                                                                                                    | IĞI VE HASTALI                                                                                                    | KLARI                                                       | A18F03                                               | Hafif derecede tik bozuklukları.                         | Sil            |
|                                                                       |                                                                                                    |                                                                                                    |                                                             | Devam Et                                             | >                                                        |                |

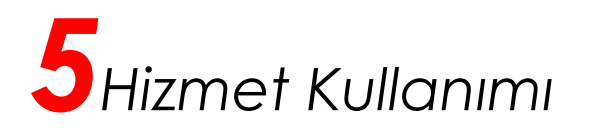

#### 6/8) Yükümlü ICD-10 Kodları Rahatsızlık Bilgileri

Bu aşamada yükümlü için bir önceki ekranda aile hekimimiz tarafından Sağlık Yeteneği Yönetmeliği esaslarına göre tespit edilen A grubu arıza bilgilerinin, Sağlık Bakanlığı bilgi sisteminde işlenmesini sağlayan ekrandır. Aile hekimimiz bu aşamada yükümlü için bir önceki ekranda tespit ettiği rahatsızlıkları açılacak ekrandan ICD-10 tablosu kullanarak gerekli işaretlemeleri yapılacaktır.

| 😭 Ana Sayfa                                                       | Askerlik Yoklaması Sağlık Muayenesi İşlemleri    |
|-------------------------------------------------------------------|--------------------------------------------------|
| 숪 e-Devlet Kapısı                                                 | 🗘 Geri                                           |
| C e-Hizmetler                                                     |                                                  |
| 😡 Servis Paylaşımları                                             | 6/8) Yükümlü ICD10 Kodları Rahatsızlık Bilgileri |
| 💾 Kurum Uygulamaları                                              | ICD10 *                                          |
| Kuruma Ait Diğer Hizmetler                                        |                                                  |
| <ul> <li>Askerlik Yoklaması Sağlık Muayenesi İşlemleri</li> </ul> |                                                  |

©2017 T.C. Ulaştırma, Haberleşme ve Denizcilik Bakanlığı. Bu sayfada yayınlanan içerik gizlilik derecesine sahiptir, önceden yazılı izin alınmadan diğer şahıs ve kurumlar ile paylaşılamaz.

Yükümlünün hiçbir rahatsızlığı yoksa sadece "Z02.3 ASKERE ALINMA İÇİN MUAYENE" ICD10 bilgisini seçiniz.

| î Ana Sayfa                                                                                         | Askerlik Yok  | laması Sağlık Muayenesi İşlemleri      |        |
|----------------------------------------------------------------------------------------------------|---------------|----------------------------------------|--------|
| ✿ e-Devlet Kapısı                                                                                   |               |                                        | 🗘 Geri |
| 🗀 e-Hizmetler                                                                                       |               |                                        |        |
| 😡 Servis Paylaşımları                                                                               | 6/8) Yüküm    | lü ICD10 Kodları Rahatsızlık Bilgileri |        |
| டி Kurum Uygulamaları                                                                               | ICD10         | * 702.3                                |        |
| Kuruma Ait Diğer Hizmetler<br>Askerlik İşlemleri<br>→ Askerlik Yoklaması Sağlık Muayenesi İşlemleri | ICD10 Bilgile | ri                                     |        |
|                                                                                                    | Kodu          | Adı                                    | İşlem  |
|                                                                                                    | Z02.3         | ASKERE ALINMA İÇİN MUAYENE             | Sil    |
|                                                                                                    |               | Devam Et                               |        |

©2017 T.C. Ulaştırma, Haberleşme ve Denizcilik Bakanlığı. Bu sayfada yayınlanan içerik gizlilik derecesine sahiptir, önceden yazılı izin alınmadan diğer şahıs ve kurumlar ile paylaşılamaz.

"Devam Et" düğmesine tıkladığınızda, 4. aşamadaki "Aile Hekimi/Tek Tabip Değerlendirmesi" bölümünde değerlendirme alanlarından herhangi biri veya birilerinde "Evet" seçilmişse yükümlünün sevk edileceği hastanenin seçileceği ekran açılacaktır.

"Devam Et" düğmesine tıkladığınızda, 4. aşamadaki "Aile Hekimi/Tek Tabip Değerlendirmesi" bölümünde değerlendirme alanlarının tamamı "Hayır" seçilmişse 7. aşama olan Ön İzleme ekranı açılacaktır.

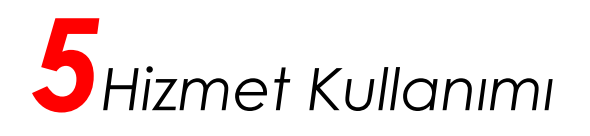

### Yükümlünün Sevk Edileceği Hastane

6. aşamada "Devam Et" düğmesine tıkladığınızda," Aile Hekimi/Tek Tabip Değerlendirmesi" alanlarından herhangi birisi "Evet" seçilmişse yükümlünün sevk edileceği hastanenin seçileceği aşağıdaki ekran açılır. Bu sayfada; görev yaptığınız il/ilçe sınırları içerisindeki hastanelerin listelendiği alanda, yükümlünün sevk edileceği hastaneyi seçiniz. Daha sonra "Devam Et" düğmesine tıkladığınızda 7. aşama olan Ön İzleme ekranı açılacaktır.

| 🔂 Ana Sayfa                                                                                                | Askerlik Yoklaması Sağlık Muayenesi İşlemleri                                                                                                    |
|----------------------------------------------------------------------------------------------------|----------------------------------------------------------------------------------------------------|
| ☆ e-Devlet Kapısı                                                                                          | 🗘 Geri                                                                                                    |
| C e-Hizmetler                                                                                              |                                                                                                    |
| 😡 Servis Paylaşımları                                                                                      | Askerlik Yoklaması Sağlık Muayenesi İşlemleri                                                                                                    |
| c] Kurum Uygulamaları                                                                                      | Doldurduğunuz muayene sonucu bilgilerine göre ilgili kişinin hastaneye sevki gerekiyor. Görev yaptığınız il sınırları içerisindeki hastanelerin listelendiği aşağıdaki alanda, yükümlünün sevk edileceği hastaneyi seçiniz. |
| <b>Kuruma Ait Diğer Hizmetler</b><br>Askerlik İşlemleri<br>⊁ Askerlik Yoklaması Sağlık Muayenesi İşlemleri | Yükümlünün Sevk Edileceğik Seçiniz v<br>Hastane <sup>©</sup> Listeden hastane seçmelisiniz.                                                                                                    |
|                                                                                                    | Devam Et                                                                                                    |

©2017 T.C. Ulaştırma, Haberleşme ve Denizcilik Bakanlığı. Bu sayfada yayınlanan içerik gizlilik derecesine sahiptir, önceden yazılı izin alınmadan diğer şahıs ve kurumlar ile paylaşılamaz

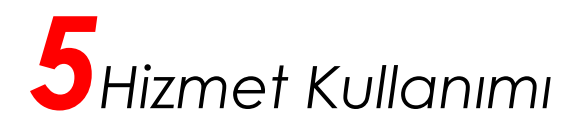

# 7/8) Ön İzleme

Bu aşamada, önceki aşamalarda doldurduğunuz bilgiler görüntülenir. Bilgileri kontrol ettikten sonra işlemi kaydetmek için sayfa sonunda yer alan "Kaydet" düğmesine tıklayınız. Bilgilerde değişiklik yapmak istiyorsanız "Düzenle" düğmesine tıklayınız. "Düzenle" düğmesine tıklayınız geri döneceksiniz.

| द्वे e-Devlet Kapısı                                                                                |                                                                     |                                                |                                                                     |                                         |                                         |                       |  |  |
|----------------------------------------------------------------------------------------------------|---------------------------------------------------------------------|------------------------------------------------|---------------------------------------------------------------------|-----------------------------------------|-----------------------------------------|-----------------------|--|--|
|                                                                                                    | 7/8) Ön İzleme                                                      |                                                |                                                                     |                                         |                                         |                       |  |  |
| ] e-Hizmetler                                                                                       |                                                                     |                                                |                                                                     |                                         |                                         |                       |  |  |
| ç Servis Paylaşımları                                                                               | Bu sayfada, önceki aşamalar<br>alan "Kaydet" düğmesine tıkla        | da doldurduğunuz bi<br>ayınız. Bilgilerde deği | ilgiler görüntülenir. Bilgileri I<br>işiklik yapmak istiyorsanız "( | kontrol ettikten sor<br>Düzenle" düğmes | nra işlemi kaydetmek<br>ine tıklayınız. | için sayfa sonunda ye |  |  |
| ] Kurum Uygulamaları                                                                                |                                                                     |                                                |                                                                     |                                         |                                         |                       |  |  |
|                                                                                                    | Kişi Bilgileri                                                      |                                                |                                                                     |                                         |                                         |                       |  |  |
| Kuruma Ait Diğer Hizmetler<br>Askerlik İşlemleri<br>• Askerlik Yoklaması Sağlık Muayenesi İşlemleri | T.C. Kimlik Numarası                                                |                                                |                                                                     |                                         |                                         |                       |  |  |
|                                                                                                    | Adı Soyadı                                                          |                                                |                                                                     |                                         |                                         |                       |  |  |
|                                                                                                    | Anne Adı                                                            |                                                |                                                                     |                                         |                                         |                       |  |  |
|                                                                                                    | Baba Adı                                                            |                                                |                                                                     |                                         |                                         |                       |  |  |
|                                                                                                    | Doğum Tarihi                                                        |                                                |                                                                     |                                         |                                         |                       |  |  |
|                                                                                                    | Adresi                                                              |                                                |                                                                     |                                         |                                         |                       |  |  |
|                                                                                                    |                                                                     |                                                |                                                                     |                                         |                                         |                       |  |  |
|                                                                                                    | Genel Muayene Bilgileri - Haya                                      | ati Ölçümleri                                  |                                                                     |                                         |                                         |                       |  |  |
|                                                                                                    | Ağırlık (kg)                                                        | 55                                             |                                                                     |                                         |                                         |                       |  |  |
|                                                                                                    | Boy (cm)                                                            | 150                                            |                                                                     |                                         |                                         |                       |  |  |
|                                                                                                    | Kan Grubu                                                           | A+                                             |                                                                     |                                         |                                         |                       |  |  |
|                                                                                                    | Sistolik Kan Basıncı (mmHg)                                         | -                                              |                                                                     |                                         |                                         |                       |  |  |
|                                                                                                    | Diastolik Kan Basıncı (mmHg)                                        | -                                              |                                                                     |                                         |                                         |                       |  |  |
|                                                                                                    | Vücut Sıcaklığı (°C)                                                | -                                              |                                                                     |                                         |                                         |                       |  |  |
|                                                                                                    | Genel Muayene Bilgileri - Muayene Sonucu                            |                                                |                                                                     |                                         |                                         |                       |  |  |
|                                                                                                    | Uzuv Kaybı / Ortopedik<br>Rahatsızlık                               | YOK                                            |                                                                     |                                         |                                         |                       |  |  |
|                                                                                                    | Muayene Sonucu                                                      |                                                |                                                                     |                                         |                                         |                       |  |  |
|                                                                                                    | Muayene                                                             |                                                |                                                                     | Sonuç                                   | Açıklama                                | Poliklinik            |  |  |
|                                                                                                    | Geçmiş Hastalığa Dair Kaydı V                                       | /ar                                            |                                                                     | HAYIR                                   | -                                       | -                     |  |  |
|                                                                                                    | Görme / İşitme Kaybı                                                |                                                |                                                                     | HAYIR                                   | -                                       | -                     |  |  |
|                                                                                                    | Alkol / Madde Bağımlılığı                                           |                                                |                                                                     | HAYIR                                   | -                                       | -                     |  |  |
|                                                                                                    | Psikiyatrik Rahatsızlık                                             |                                                |                                                                     | HAYIR                                   | -                                       | -                     |  |  |
|                                                                                                    | Bedensel / Ruhsal Ileri Tetkik E                                    | Bulgusu                                        |                                                                     | HAYIR                                   | -                                       | -                     |  |  |
|                                                                                                    | TSK Sağlık Yeteneği Yönetmeliği Yükümlü A Grubu Arıza Bilgileri     |                                                |                                                                     |                                         |                                         |                       |  |  |
|                                                                                                    | Hastalık Tipi Hastalık Kodu Hastalık                                |                                                |                                                                     |                                         | k                                       |                       |  |  |
|                                                                                                    | RUH SAĞLIĞI VE HASTALIKLARI A18F03 Hafif derecede tik bozuklukları. |                                                |                                                                     |                                         |                                         |                       |  |  |
|                                                                                                    | Yükümlü ICD10 Kodları Rahat                                         | sızlık Bilgileri                               |                                                                     |                                         |                                         |                       |  |  |
|                                                                                                    | Kodu Adı                                                            |                                                |                                                                     |                                         |                                         |                       |  |  |
|                                                                                                    |                                                                     |                                                | -                                                                   |                                         |                                         |                       |  |  |

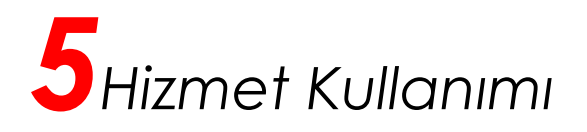

#### 8/8) İşlem Sonucu

Ön İzleme ekranında "Kaydet" düğmesine tıkladığınızda İşlem Sonucu ekranı açılacaktır. Bu ekranda, doldurduğunuz muayene bilgilerini içeren "Askerlik Yoklaması Sağlık Muayene Belgesi" görüntülenir. Ekranda yer alan "Dosyayı İndir" düğmesi ile dosyayı indirip 2 adet çıktı alınız. Suretin birisini imzalayıp muayene olan yükümlüye veriniz. Diğer sureti de ilgili dosyada muhafaza ediniz. Ekranda yer alan "Güncelle" düğmesini kullanarak muayene bilgilerini güncelleyebilirsiniz.

| 🔒 Ana Sayfa                                   | Askerlik Yoklaması Sağlık Muayenesi İşlemleri                                                                                                    |  |  |  |  |  |  |  |  |
|-----------------------------------------------|----------------------------------------------------------------------------------------------------|--|--|--|--|--|--|--|--|
| 숪 e-Devlet Kapısı                             | 8/8) İşlem Sonucu                                                                                                    |  |  |  |  |  |  |  |  |
| C e-Hizmetler                                 | 🔁 Dosyayı İndir 🔲 Güncelle 🗘 🕂 Yeni İşlem                                                                                                    |  |  |  |  |  |  |  |  |
| 😡 Servis Paylaşımları                         |                                                                                                    |  |  |  |  |  |  |  |  |
| ကြ Kurum Uygulamaları                         | Muayene işleminiz başarıyla kaydedilmiştir. Yukarıda yer alan "Dosyayı İndir" düğmesi ile dosyayı indirip 2 adet çıktı alınız. Suretin birisini                                                                                                    |  |  |  |  |  |  |  |  |
| Kuruma Ait Diğer Hizmetler                    | imzalayıp muayene olan kişiye veriniz. Diğer sureti de ilgili dosyada muhafaza ediniz.                                                                                                    |  |  |  |  |  |  |  |  |
| Askerlik İşlemleri<br>Askerlik İşlemleri      | ロ                                                                                                    |  |  |  |  |  |  |  |  |
| Askeliik Tokalilasi Sagiik muayeresi şierinen |                                                                                                    |  |  |  |  |  |  |  |  |
|                                               | ASKERLİK YOKLAMASI SAĞLIK MUAYENE BELGESİ<br>F.C.<br>SAĞLIK BAKANLIĞI<br>ÇANKIRI KIZILIRMAK 1 NOLU AİLE HEKİMLİĞİ BİRİMİ<br>ÇANKIRI KIZILIRMAK 1 NOLU AİLE HEKİMLİĞİ BİRİMİ<br>ÇANKIRI / KIZILIRMAK<br>SAYI : 135<br>KONU : Sağlık Muayene Sonucu<br>İŞLEM ZAMANI : 23/06/2017 10:40:43<br>ASKERLİK ŞUBESİ BAŞKANLIĞINA<br>Aşağıda kimlik bilgileri yazılı yükümlünün TSK Sağlık Yeteneği Yönetmeliği esaslarına göre sağlık muayenesi yapılarak sonucu aşağıda<br>belirtilmiştir. |  |  |  |  |  |  |  |  |
|                                               | T.C. KİNUMARASI :<br>ADI SOYADI :<br>KAN GRUBU : A+<br>BOY (cm) : 150<br>KİLO (kg) : 55                                                                                                    |  |  |  |  |  |  |  |  |
|                                               | AİLE HEKİMİ / TEK TABİP DEĞERLENDİRMESİ                                                                                                    |  |  |  |  |  |  |  |  |
|                                               | DEĞERLENDİRİNİZ         EVET         HAYIR         AÇIKLAMA (EVET CEVAPLARI İÇİN MUTLAKA DOLDURUNUZ.)           1. Özellikle yükümlü tarafından beyan edilen sağlık sorunu başta<br>olmak üzere hermangi bir tedavi, rapor, ameliyat (organ veya uzuv<br>kaybı), bulaşıcı hastalık (tüberküloz, viral hepatit, HIV, vb.) veya<br>sürekli kullarınası gereken ilaçı durumuna alt kayıt var mı?         X                                                                            |  |  |  |  |  |  |  |  |
|                                               | 2. Görme veya işitme kaybı mı? X                                                                                                    |  |  |  |  |  |  |  |  |
|                                               | 3. Muayenesi neticesinde tespit edilen alkol veya madde X<br>bağımlılığına ilişkin kayıt veya bilgi var mı?                                                                                                    |  |  |  |  |  |  |  |  |
|                                               | 4. Kayıtlarına geçmiş, kendisinde veya yakın aile fertlerinde X<br>psikiyatrik rahatsızlık öyküsü var mi?                                                                                                    |  |  |  |  |  |  |  |  |
|                                               | 5. Şimdiki muayene bulgularına göre bedensel veya Ruhsal açıdan X<br>ileri tetkiki gerektirecek bir bulgunuz var mi?                                                                                                    |  |  |  |  |  |  |  |  |
|                                               | SAĞLIK KODU : A18F03<br>SAĞLIK KARARI : ASKERLİĞE ELVERİŞLİ                                                                                                    |  |  |  |  |  |  |  |  |
|                                               | тавір                                                                                                    |  |  |  |  |  |  |  |  |

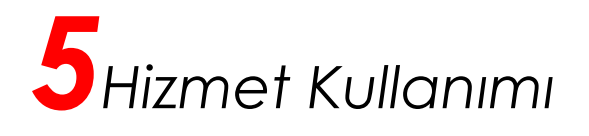

Yükümlünün hastaneye sevk edileceği durumlarda, ekrandaki dosyanın 2. sayfasında "Hastaneye Sevk Belgesi" de görüntülenecektir. Bu belgeyi de imzalayıp muayene olan kişiye vermeyi unutmayınız. Yükümlü sağlık muayenesine daha önce rahatsızlığı ile ilgili verilmiş rapor veya tetkik sonuçları ile birlikte hastaneye sevk ediniz.

| 🔂 Ana Sayfa                                                           | Askerlik Yoklaması Sağlık Muayenesi İşlemleri                                                                                                    |
|-----------------------------------------------------------------------|----------------------------------------------------------------------------------------------------|
| 숪 e-Devlet Kapısı                                                     | 8/8) İşlem Sonucu                                                                                                    |
| 🗀 e-Hizmetler                                                         | 🔁 Dosyayı İndir 🔲 Güncelle 🔂 Yeni İşlem                                                                                                    |
| 😡 Servis Paylaşımları                                                 |                                                                                                    |
| ဤ Kurum Uygulamaları                                                  | Muayene işleminiz başarıyla kaydedilmiştir. Yukarıda yer alan "Dosyayı İndir" düğmesi ile dosyayı indirip 2 adet çıktı alınız. Suretin birisini imzalayıp muayene olan kişiye veriniz. Diğer sureti de ilgili dosyada muhafaza ediniz. |
| Kuruma Ait Diğer Hizmetler                                            |                                                                                                    |
| Aşkerlik işlemleri<br>▶ Aşkerlik Yoklaması Sağlık Muayenesi İşlemleri | Aşağıdaki dosyanın 2. sayfasında Hastaneye Sevk Belgesi bulunmaktadır. Hastaneye Sevk Belgesini de imzalayıp muayene olan kişiye vermeyi unutmayınız!                                                                                  |
|                                                                       | □                                                                                                    |
|                                                                       |                                                                                                    |
|                                                                       | HASTANEYE SEVK BELGESİ                                                                                                    |
|                                                                       | T.C.<br>SAĞLIK BAKANLIĞI<br>ÇANKIRI KIZILIRMAK 1 NOLU AİLE HEKİMLİĞİ BİRİMİ AİLE HEKİMLİĞİ BİRİMİ<br>ÇANKIRI / KIZILIRMAK                                                                                                    |
|                                                                       | SAYI         : 135-           KONU         : Hastaneye Sevk           İŞLEM ZAMANI         : 23/06/2017 10:51:31                                                                                                    |
|                                                                       | ÇANKIRI DEVLET HASTANESİ BAŞTABİPLİĞINE                                                                                                    |
|                                                                       | 1. Yoklama esnasında rahatsızlığını belirten aşağıda kimliği yazılı yükümlü TIBBI MIKOLOJI POLİKLİNİKLERİNE sevk edilmiştir.                                                                                                    |
|                                                                       | 2. Yükümlünün TSK Sağlık Yeteneği Yönetmeliği esaslarına göre sağlık muayenesinin yapılarak sonucun KIZILIRMAK Askerlik Şubesi<br>Başkanlığına bildirilmesini arz ederim.                                                              |
|                                                                       | TABIP<br>Imza:<br>Adi Soyadi:<br>T.C. Kimlik No:<br>Diploma Nu. :                                                                                                    |
|                                                                       | KİMLİĞİ<br>T.C. Kimlik No :<br>Adı Soyadı :<br>ADNKS Adresi :<br>Askerlik Şubesi :                                                                                                    |
|                                                                       |                                                                                                    |

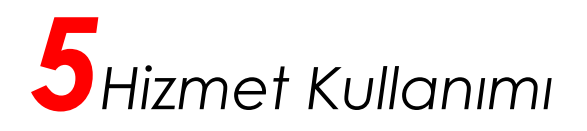

#### Güncelleme İşlemi

1. aşamada, sorgulanan T.C. Kimlik Numarasına ait askerlik yoklaması kaydı varsa ve yükümlü daha önce muayene olmuşsa, "Askerlik Yoklaması Sağlık Muayene Belgesi" görüntülenir. **Sadece size kayıtlı** olan yükümlülerin muayene bilgilerini güncelleyebilirsiniz. Yükümlünün aile hekimi siz değilseniz güncelleme işlemi için lütfen yükümlüyü kendi aile hekimine yönlendiriniz.

| 😭 Ana Sayfa                                   | Askerlik Yoklaması Sağlık Muayenesi İşlemleri                                                                                                    |  |  |  |  |  |  |  |
|-----------------------------------------------|----------------------------------------------------------------------------------------------------|--|--|--|--|--|--|--|
| 숪 e-Devlet Kapısı                             | 🔁 Dosyavi İndir 🛛 🗐 Güncelle 🔂 Yeni İşlem                                                                                                    |  |  |  |  |  |  |  |
| 🗅 e-Hizmetler                                 |                                                                                                    |  |  |  |  |  |  |  |
| 😡 Servis Paylaşımları                         | Sorquladığınız kisinin askerlik voklaması sağlık muavenesi yapılmıştır. Sadece kisinin kendi aile hekimi tarafından güncelleme                                                                                                |  |  |  |  |  |  |  |
| ဤ Kurum Uygulamaları                          | yapılabilir.                                                                                                    |  |  |  |  |  |  |  |
| Kuruma Ait Diğer Hizmetler                    | D D 1/1 - + Otomatik vakınlaştır                                                                                                    |  |  |  |  |  |  |  |
| Askerlik İşlemleri                            |                                                                                                    |  |  |  |  |  |  |  |
| Askerlik Yoklaması Sağlık Muayenesi İşlemleri |                                                                                                    |  |  |  |  |  |  |  |
|                                               | ASKERLIK YOKLAMASI SAGLIK MUAYENE BELGESI<br>T.C.                                                                                                    |  |  |  |  |  |  |  |
|                                               | SAGLIK BAKANLIĞI<br>ÇANKIRI KIZILIRMAK1 NOLU ALLE HEKİMLİĞİ BİRİMİ                                                                                                    |  |  |  |  |  |  |  |
|                                               | Çankiri / Kızılırmak                                                                                                    |  |  |  |  |  |  |  |
|                                               | SAYI : 1354<br>KONU : Sağlık Muayene Sonucu                                                                                                    |  |  |  |  |  |  |  |
|                                               | IŞLEM ZAMANI : 25/05/2017 11:37:05                                                                                                    |  |  |  |  |  |  |  |
|                                               | Askerlik Şubesi Başkanlığına                                                                                                    |  |  |  |  |  |  |  |
|                                               | Aşağıda kirinik diğileri yazılı yukumunun i SK Sağık reterleği rönetmengi esaslarına göre sağık müayerlesi yapılarak sönücü aşağıda<br>belirtilmiştir.                                                                        |  |  |  |  |  |  |  |
|                                               | T.C. KİMLİK NUMARASI :<br>ADI SOYADI :                                                                                                    |  |  |  |  |  |  |  |
|                                               | KAN GRUBU : A+<br>BOY (cm) : 175                                                                                                    |  |  |  |  |  |  |  |
|                                               | KİLO (kg) : 70                                                                                                    |  |  |  |  |  |  |  |
|                                               | AILE HEKİMİ / TEK TABİP DEĞERLENDİRMESİ                                                                                                    |  |  |  |  |  |  |  |
|                                               | DEGERLENDIRINIZ     EVET HAYIR AÇIKLAMA (EVET CEVAPLARI IÇIN MUTLAKA DOLDURUNUZ.)      1. Özellikle yükümlü tarafından beyan edilen sağlık sorunu başta     olmak üzere herhangi bir tedavi, rapor, ameliyat (organ yeya uzuv |  |  |  |  |  |  |  |
|                                               | kaybi, bulaşıcı hastalık (tuberkuloz, vıral hepati, HIV, vb.) veya<br>sürekli kullanması gereken ilaç durumuna ait kayıt var mi?                                                                                              |  |  |  |  |  |  |  |
|                                               | 2. Gorme veya işitme kayol miz                                                                                                    |  |  |  |  |  |  |  |
|                                               | 3. Muayenesi neticesinde tespit edilen alkol veya madde X                                                                                                    |  |  |  |  |  |  |  |
|                                               | Dagimingina ingkin kayit veya bigi var mi:                                                                                                    |  |  |  |  |  |  |  |
|                                               | 4. Kayıtlarına geçmiş, kendisinde veya yakın aile fertlerinde X<br>psikiyatrik rahatsızlık öyküsü var mı?                                                                                                    |  |  |  |  |  |  |  |
|                                               | 5 Similiki musvene bulgularina göre badensel veva Pubsal aridan Y                                                                                                    |  |  |  |  |  |  |  |
|                                               | ileri tetkiki gerektirecek bir bulgunuz var mi?                                                                                                    |  |  |  |  |  |  |  |
|                                               | SAĞLIK KODU :-<br>SAĞLIK KARARI : ASKERLİĞE ELVERİŞLİ                                                                                                    |  |  |  |  |  |  |  |
|                                               | TABİP<br>İmza:<br>Adi Soyadı:<br>T.C. Kimlik No:                                                                                                    |  |  |  |  |  |  |  |